# Risoluzione dei problemi di memoria del server VXML CVP con Jconsole

# Sommario

Introduzione Prerequisiti Requisiti Componenti usati Utilità Jconsole

# Introduzione

Questo documento descrive come utilizzare lo strumento Java Console (jconsole) per risolvere i problemi di perdita di memoria di Cisco Unified Customer Voice Portal (CVP).

# Prerequisiti

### Requisiti

Cisco raccomanda la conoscenza dei seguenti argomenti:

- Cisco Unified Customer Voice Portal (CVP)
- Utilità Console Java

#### Componenti usati

Le informazioni fornite in questo documento si basano sulla versione 12.5 di CVP.

Le informazioni discusse in questo documento fanno riferimento a dispositivi usati in uno specifico ambiente di emulazione. Su tutti i dispositivi menzionati nel documento la configurazione è stata ripristinata ai valori predefiniti. Se la rete è operativa, valutare attentamente eventuali conseguenze derivanti dall'uso dei comandi.

# Utilità Jconsole

Per risolvere i problemi relativi a Call Server, perdita di memoria del server VXML o problemi relativi alle prestazioni, spesso è necessario attivare la traccia del dump dell'heap Java nell'utilità jconsole. Questa operazione viene in genere eseguita dopo aver ristretto un problema di risorse a uno o più servizi specifici del server tramite il Visualizzatore eventi di Windows, Task Manager e/o gli strumenti di registrazione dei perfmon. L'heap di dump delle utilità è un file di traccia di basso livello ed è consigliabile attivarlo prima del livello di traccia di risoluzione dei problemi CVP.

Per impostazione predefinita, Jconsole si trova nel percorso C:\Cisco\CVP\jre\bin del server CVP. Per impostazione predefinita, i dettagli della porta sono già configurati nei file di configurazione jmx\_callserver.conf, jmx\_vxml.conf, jmx\_oamp.conf e jmx\_wsm.conf disponibili all'indirizzo C:\Cisco\CVP\conf per ogni rispettivo server CVP.

- Porta JMX del server di chiamata 2098
- Porta JMX server VXML 9696
- Porta JMX server OAMP 10001
- Porta JMX WSM 2099

| / jmx_callserver.conf - Notepad                                                                                                    | 🧾 jmx_vxml.conf - Notepad                                                                                                    |  |  |
|----------------------------------------------------------------------------------------------------|----------------------------------------------------------------------------------------------------|--|--|
| File Edit Format View Help                                                                                                    | File Edit Format View Help                                                                                                    |  |  |
| <pre>com.sun.management.jmxremote.ssl.need.client.auth = false<br/>com.sun.management.jmxremote.authenticate = false<br/>com.sun.management.jmxremote.port = 2098<br/>com.sun.management.jmxremote.ssl = false<br/>#com.sun.management.jmxremote.ssl.config.file=<br/>com.sun.management.jmxremote.rmi.port = 2097</pre> | <pre>com.sun.management.jmxremote.ssl.need.client.auth = false<br/>com.sun.management.jmxremote.authenticate = false<br/>com.sun.management.jmxremote.port = 9696<br/>com.sun.management.jmxremote.ssl = false<br/>#com.sun.management.jmxremote.ssl.config.file=<br/>com.sun.management.jmxremote.rmi.port = 9697</pre> |  |  |
|                                                                                                    |                                                                                                    |  |  |
| 💭 jmx_oamp.conf - Notepad                                                                                                    | jmx_wsm.conf - Notepad                                                                                                    |  |  |
| III jmx_oamp.conf - Notepad<br>File Edit Format View Help                                                                                                    | jmx_wsm.conf - Notepad<br>File Edit Format View Help                                                                                                    |  |  |

Èpossibile eseguire l'utility Jconsole come spiegato nei seguenti passaggi:

Passaggio 1. Passare a %CVP\_HOME%/CVP/jre/bin/jconsole.exe e fare doppio clic su jconsole.exe.

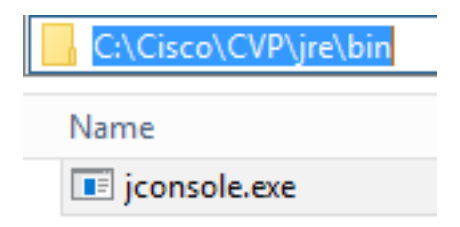

Passaggio 2. Connettersi a **localhost** e specificare il numero di porta per il componente CVP a cui si desidera connettersi, ad esempio per CVP VXML Server viene utilizzata la porta JMX 9696. Lasciare i campi **Username** e **Password** vuoti. Fare clic su **Connetti**.

| 🕌 Java Monitoring & Management Console |                                                                                             | - |   | x |
|----------------------------------------|---------------------------------------------------------------------------------------------|---|---|---|
| Connection Window Help                 |                                                                                             |   | - |   |
|                                        |                                                                                             |   |   |   |
|                                        | JConsole: New Connection                                                                    |   |   |   |
|                                        | New Connection                                                                              |   |   |   |
|                                        | Pamota Process                                                                              |   |   |   |
|                                        | localhost:9696                                                                              |   |   |   |
|                                        | Usage: <hostname>:<port> OR service:jmx:<protocol>:<sap></sap></protocol></port></hostname> |   |   |   |
|                                        | Username: Password:                                                                         |   |   |   |
|                                        | Connect Cancel                                                                              |   |   |   |
|                                        |                                                                                             |   |   |   |
|                                        |                                                                                             |   |   |   |
|                                        |                                                                                             |   |   |   |
|                                        |                                                                                             |   |   |   |
|                                        |                                                                                             |   |   |   |

Passaggio 3. Fare clic su Connessione non protetta.

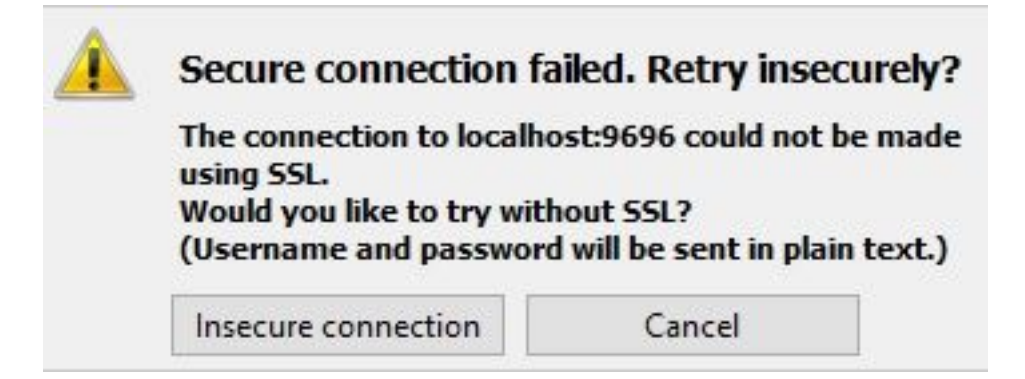

Passaggio 4. Selezionare la scheda MBean.

| 🛃 Java Monitoring & Management Console - Administrator@localhost:9696 | - |   | x   |
|-----------------------------------------------------------------------|---|---|-----|
| 🛓 Connection Window Help                                              |   | _ | 5 × |
| Overview Memory Threads Classes VM Summary MBeans                     |   |   | -   |
| Overview Memory Threads Cases Wilsumary Medals                        |   |   |     |
| < III >                                                               |   |   |     |

Passaggio 5. Espandere **com.sun.management > HotSpotDiagnostic > Operations** e fare clic su **dumpHead**.

| 🍯 Java Monitoring & Manag                                                           | ement Console - Administ                                      | rator@localhost:9696                                          | - • × |
|-------------------------------------------------------------------------------------|---------------------------------------------------------------|---------------------------------------------------------------|-------|
| 🅌 Connection Window He                                                              | lp                                                            |                                                               | _ & × |
| Overview Memory Threads O                                                           | Classes VM Summary MBea                                       | ans                                                           | -     |
| Catalina<br>Cisco Unified CVP VXML S<br>JMImplementation<br>Users<br>com.cisco.ccbu | Operation invocation<br>void dumpHeap (<br>MBeanOperationInfo | p0 String , p1 true )                                         |       |
| E. 🛞 DiagnosticCommand                                                              | Name                                                          | Value                                                         |       |
| 🖃 🧐 HotSpotDiagnostic                                                               | Operation:                                                    |                                                               |       |
|                                                                                     | Name                                                          | dumpHeap                                                      |       |
| Operations                                                                          | Description                                                   | dumpHeap                                                      |       |
| dumpHeap                                                                            | Impact                                                        | UNKNOWN                                                       |       |
| getVMOption                                                                         | Return i ype                                                  | Void                                                          |       |
| setVMOption                                                                         | Parameter-U:                                                  |                                                               |       |
| 🗄 🔄 java.lang                                                                       | Name                                                          |                                                               |       |
| 🗄 🚽 java.nio                                                                        | Description                                                   | pu<br>inve lane Otting                                        |       |
| 🗄 🔤 java.util.logging                                                               | Type<br>Decemptor 1                                           | java.lang.string                                              |       |
| i ⊕ org.apache.commons.po                                                           | Parameter-1:                                                  | -1                                                            |       |
|                                                                                     | Description                                                   | p1                                                            |       |
|                                                                                     | Description                                                   | p1                                                            |       |
|                                                                                     |                                                               |                                                               |       |
|                                                                                     | Descriptor                                                    |                                                               |       |
|                                                                                     | Name                                                          | Value                                                         |       |
|                                                                                     | Operation:                                                    |                                                               |       |
|                                                                                     | openType                                                      | javax.management.openmbean.SimpleType(name=java.lang.Void)    |       |
|                                                                                     | originalType                                                  | void                                                          |       |
|                                                                                     | Parameter-0:                                                  |                                                               |       |
|                                                                                     | openType                                                      | javax.management.openmbean.SimpleType(name=java.lang.String)  |       |
|                                                                                     | originalType                                                  | java.lang.String                                              |       |
|                                                                                     | Parameter-1:                                                  |                                                               |       |
|                                                                                     | openType                                                      | javax.management.openmbean.SimpleType(name=java.lang.Boolean) |       |
|                                                                                     | originalType                                                  | boolean                                                       |       |
|                                                                                     |                                                               |                                                               |       |
| < III >                                                                             |                                                               |                                                               |       |

Passaggio 6. In **p0** immettere il nome del file di dump con estensione .hprof, ad esempio **vxmlDump.hprof**. Lasciare **p1** come **true**.

| Connection Window Help  Overview Memory Threads Classes VM Summary MBeans  Catalina  Operation invocation  Operation invocation                                           | _ & × |
|----------------------------------------------------------------------------------------------------|-------|
| Overview     Memory     Threads     Classes     VM Summary     MBeans       Image: Catalina     Operation invocation     Operation invocation                             |       |
| Catalina Operation invocation                                                                                                    |       |
| Void     dumpHeap     ( p0     vxmlDump.hprof     , p1     true     )       Image: Second state     Wold     dumpHeap     ( p0     vxmlDump.hprof     , p1     true     ) |       |
| com.sun.management Value                                                                                                    |       |
| B- (9) DiagnosticCommand                                                                                                    |       |
| Mana dumpHeap                                                                                                    |       |
| Description dumpHeap                                                                                                    |       |
| Impact UNKNOWN                                                                                                    |       |
| aetWMOstion ReturnType void                                                                                                    |       |
| set/Mohton Parameter-0:                                                                                                    |       |
| Name p0                                                                                                    |       |
| Description p0                                                                                                    |       |
| java.util.logging Type java.lang.String                                                                                                    |       |
| error org.apache.commons.po                                                                                                    | 1.1   |
| Name p1                                                                                                    |       |
| Description p1                                                                                                    |       |
|                                                                                                    |       |
| Descriptor                                                                                                    |       |
| Name Value                                                                                                    |       |
| Operation:                                                                                                    |       |
| openType javax.management.openmbean.SimpleType(name=java.lang.Void)                                                                                                    |       |
| originalType void                                                                                                    |       |
| Parameter-0:                                                                                                    |       |
| openType javax.management.openmbean.SimpleType(name=java.lang.String)                                                                                                    |       |
| originalType java.lang.String                                                                                                    |       |
| Parameter-1:                                                                                                    |       |
| open i ype javax.management.openmbean.Simple i ype(name=java.lang.Boolean)                                                                                                |       |
| original ype poolean                                                                                                    |       |
|                                                                                                    |       |
|                                                                                                    |       |

**Nota:** Cisco sconsiglia di scaricare l'heap durante l'orario di lavoro perché potrebbe causare il blocco del servizio VXML Server per un breve momento durante il processo. Cisco consiglia di eseguire questa attività al di fuori dell'orario di lavoro.

Passaggio 7. Fare clic su dumpHeap.

| 🛓 Java Monitoring & Manag                                                                                            | jement Console - Administ                                     | rator@localhost:9696                                          | - | n x   |
|----------------------------------------------------------------------------------------------------|---------------------------------------------------------------|---------------------------------------------------------------|---|-------|
| 🕌 Connection Window He                                                                                               | lp                                                            |                                                               |   | _ & × |
| Overview Memory Threads                                                                                              | Classes VM Summary MBea                                       | ans                                                           |   | -     |
| Catalina Cisco Unified CVP VXML S Cisco Unified CVP VXML S Cisco Unified CVP VXML S Cisco Users Cisco com.cisco.ccbu | Operation invocation<br>void dumpHeap (<br>MBeanOperationInfo | p0 vxmlDump.hprof , p1 true )                                 |   |       |
| com.sun.management                                                                                                   | Name                                                          | Value                                                         |   |       |
| H ···· InagnosticCommand                                                                                             | Operation:                                                    |                                                               |   |       |
| Attributes                                                                                                    | Name                                                          | dumpHeap                                                      |   |       |
|                                                                                                    | Description                                                   | dumpHeap                                                      |   |       |
| dumpHean                                                                                                    | Impact                                                        | UNKNOWN                                                       |   |       |
|                                                                                                    | ReturnType                                                    | void                                                          |   |       |
| setVMOption                                                                                                    | Parameter-0:                                                  |                                                               |   | I I I |
| 표 🖳 java.lang                                                                                                    | Name                                                          | p0                                                            |   |       |
| 🗄 🗤 📊 java.nio                                                                                                    | Description                                                   | p0                                                            |   |       |
| 🖅 🚽 java.util.logging                                                                                                | Туре                                                          | java.lang.String                                              |   |       |
| 🗄 🖷 🚽 org.apache.commons.po                                                                                          | Parameter-1:                                                  |                                                               |   |       |
|                                                                                                    | Name                                                          | p1                                                            |   |       |
|                                                                                                    | Description                                                   | p1                                                            |   |       |
|                                                                                                    |                                                               |                                                               |   |       |
|                                                                                                    | Descriptor                                                    |                                                               |   |       |
|                                                                                                    | Name                                                          | Value                                                         |   |       |
|                                                                                                    | Operation:                                                    |                                                               |   |       |
|                                                                                                    | openType                                                      | javax.management.openmbean.SimpleType(name=java.lang.Void)    |   |       |
|                                                                                                    | originalType                                                  | void                                                          |   |       |
|                                                                                                    | Parameter-0:                                                  |                                                               |   |       |
|                                                                                                    | openType                                                      | javax.management.openmbean.SimpleType(name=java.lang.String)  |   |       |
|                                                                                                    | originalType                                                  | java.lang.String                                              |   |       |
|                                                                                                    | Parameter-1:                                                  |                                                               |   |       |
|                                                                                                    | openiype                                                      | javax.management.openmbean.SimpleType(name=)ava.lang.Boolean) |   |       |
|                                                                                                    |                                                               | poolean                                                       |   |       |
|                                                                                                    |                                                               |                                                               |   |       |
|                                                                                                    |                                                               |                                                               |   |       |
|                                                                                                    |                                                               |                                                               |   |       |

Passaggio 8. È necessario visualizzare il messaggio **Metodo richiamato correttamente**. Fare clic su **OK**.

| 🍰 Java Monitoring & Man                                                                          | agement Console - Adi | ninistrator@localho | st:9696    |        |
|--------------------------------------------------------------------------------------------------|-----------------------|---------------------|------------|--------|
| 🕌 Connection Window H                                                                            | Help                  |                     |            |        |
| Overview Memory T                                                                                | Info                  | x                   |            |        |
| Catalina     Cisco Unified CV     JMImplementatio     Users     com.cisco.ccbu     com sun manag | Method successfu      | Illy invoked        | nprof , p1 | true ) |
| E · () DiagnosticCommand                                                                         | d l l                 | Value               |            |        |
| 📄 🧐 HotSpotDiagnostic                                                                            | Operation:            |                     |            |        |
|                                                                                                  | Name                  | dumpHeap            |            |        |
|                                                                                                  | Description           | dumpHeap            |            |        |
| dumpHean                                                                                         | Impact                | UNKNOWN             |            |        |
| get/MOntion                                                                                      | ReturnType            | void                |            |        |
| get/MOption                                                                                      | Parameter-0:          |                     |            |        |
| settiopuon                                                                                       | Mana                  | -0                  |            |        |

Passaggio 9. Raccogliere il file di dump generato. Il percorso predefinito per il dump del server VXML è C:\Cisco\CVP\VXMLServer\Tomcat\bin.

| C:\Cisco\CVP\VXMLServer\Tomcat\bin |  |  |  |
|------------------------------------|--|--|--|
| Name                               |  |  |  |
| vxmlDump.hprof                     |  |  |  |

**Nota**: questo strumento consente di risolvere i problemi di perdita di memoria del server VXML. Una volta identificata l'applicazione che causa la perdita, è necessario attivare questo strumento, raccogliere le informazioni desiderate e, dopo aver ricreato il problema, disattivarlo. Jconsole non è progettato come strumento di monitoraggio e non deve essere attivato per un periodo di tempo indefinito.